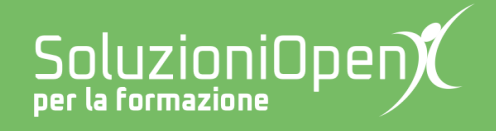

# Le app di Google: Fogli

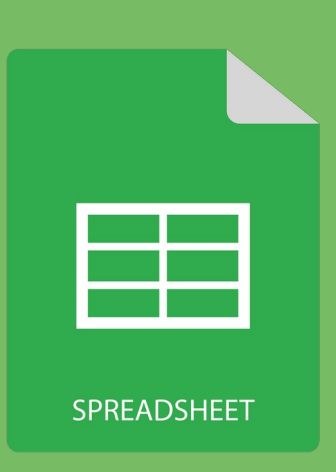

# Inserire una formula

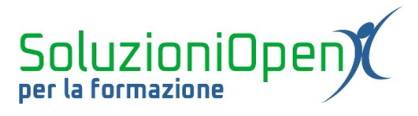

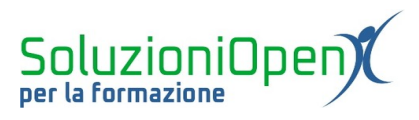

## Indice generale

| Licenza                                       | 4 |
|-----------------------------------------------|---|
| Collaboratori                                 | 4 |
| Data di pubblicazione e versione del software | 4 |
| Inserire una formula                          | 5 |

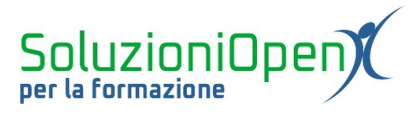

### Licenza

Copyright © 2019 – Soluzioni Open.

I collaboratori sono elencati nella sezione successiva. Il presente documento può essere distribuito e/o modificato secondo quanto previsto dalla licenza Creative Commons Attributione-Non commerciale - Condividi allo stesso modo (<u>http://creativecommons.org/licenses/by-nc-sa/4.0/deed.it</u>), versione 4.0 o successive.

Tutti i marchi citati nel documento appartengono ai legittimi proprietari.

#### Collaboratori

- Antonio Faccioli
- Samantha Ferrucci

#### Data di pubblicazione e versione del software

Data di pubblicazione 26/03/2020. Basato su Google.

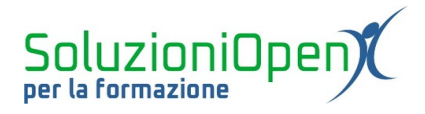

### Inserire una formula

I metodi per inserire una formula all'interno di un foglio di calcolo sono, essenzialmente, due:

- 1. manuale, ossia scrivere la formula con la tastiera nella cella del risultato o nella barra della formula;
- 2. clic su Funzioni, ossia il pulsante che troviamo nella barra degli strumenti.

Σ

Il primo elemento da inserire in una formula è il simbolo di uguale.

Il suo inserimento è fondamentale, in quanto solamente con la presenza di uguale, Fogli riconosce che l'utente sta inserendo una formula e restituirà, quindi, un risultato.

Per quanto riguarda, invece, la presenza o meno delle parentesi, essa varia a seconda del tipo di formula o funzione che viene inserita.

Facciamo un esempio, calcoliamo una somma e vediamo in quanti modi si può inserire:

1. =A1+A2+A3+A4 Questo primo metodo consiste semplicemente nell'elencare le singole coordinate di cella, intervallate dal simbolo +, tipico dell'addizione e dell'immancabile simbolo di uguale iniziale;

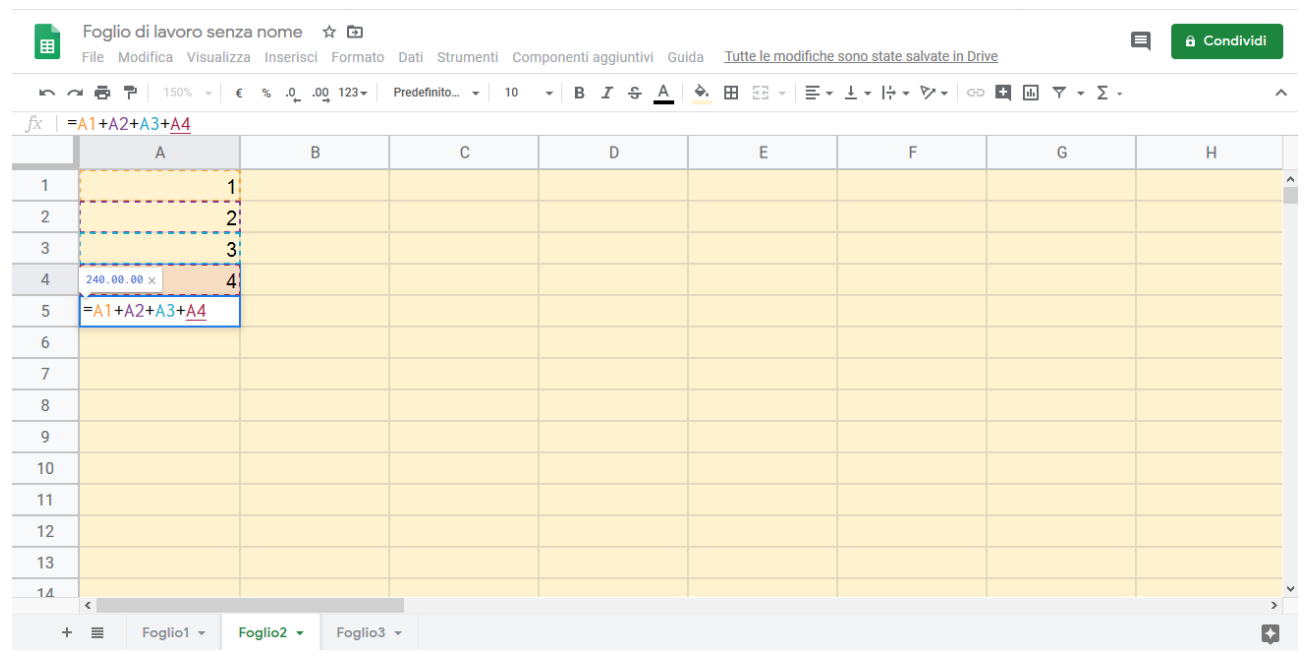

Figura 1: Metodo 1

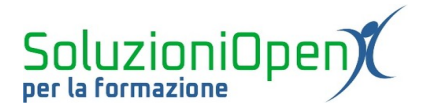

2. =SOMMA(A1:A4) In questo secondo metodo, anch'esso manuale, le parentesi diventano necessarie, in quanto il simbolo +, è sostituito dalla parola somma, che essendo testo,richiede la presenza delle parentesi tonde, all'interno delle quali si trova l'intervallo di dati entro il quale si deve realizzare il calcolo;

|              | Foglio di lavoro senz<br>File Modifica Visualizz | za nome 🕁 ⊡<br>za Inserisci Formato | Dati Strumenti Con | nponenti aggiuntivi Gu | ida <u>Tutte le modifiche</u> | sono state salvate in Dri | ve                              | â Condividi |
|--------------|--------------------------------------------------|-------------------------------------|--------------------|------------------------|-------------------------------|---------------------------|---------------------------------|-------------|
| 5            | 🖌 🖶 🏲   150% 👻   🤅                               | £ % .0 .00 123 <del>-</del>         | Arial 👻 10         | - В I S <u>А</u>       | ♠ ⊞ 55 +   ≡ +                | ±∗¦÷∗≫∗⊡                  | <ul> <li>iii Υ • Σ •</li> </ul> | ^           |
| $f_X \mid =$ | somma(A1:A4)                                     |                                     | -                  |                        | -                             |                           |                                 |             |
|              | А                                                | В                                   | С                  | D                      | E                             | F                         | G                               | н           |
| 1            | 1                                                |                                     |                    |                        |                               |                           |                                 | ^           |
| 2            | 2                                                |                                     |                    |                        |                               |                           |                                 |             |
| 3            | 3                                                |                                     |                    |                        |                               |                           |                                 |             |
| 4            | 240.00.00 × 4                                    |                                     |                    |                        |                               |                           |                                 |             |
| 5            | =somma(A1:A4)                                    |                                     |                    |                        |                               |                           |                                 |             |
| 6            |                                                  |                                     |                    |                        |                               |                           |                                 |             |
| 7            |                                                  |                                     |                    |                        |                               |                           |                                 |             |
| 8            |                                                  |                                     |                    |                        |                               |                           |                                 |             |
| 9            |                                                  |                                     |                    |                        |                               |                           |                                 |             |
| 10           |                                                  |                                     |                    |                        |                               |                           |                                 |             |
| 11           |                                                  |                                     |                    |                        |                               |                           |                                 |             |
| 12           |                                                  |                                     |                    |                        |                               |                           |                                 |             |
| 13           |                                                  |                                     |                    |                        |                               |                           |                                 |             |
| 14           | c                                                |                                     |                    |                        |                               |                           |                                 | ×           |
| +            | ■ Foglio1 -                                      | Foglio2 - Foglio3                   | •                  |                        |                               |                           |                                 | Ģ           |

Figura 2: Metodo 2

3. Funzioni: cliccando su questo pulsante presente nella barra degli strumenti, è possibile selezionare il tipo di funzione ricercata e inserire di conseguenza l'intervallo tra le parentesi.

Una volta realizzata la scrittura della formula, cliccando sul pulsante Invio daremo la conferma dell'avvenuta operazione e otterremo il risultato cercato.

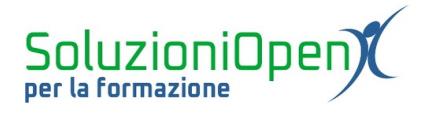

| 5  | - 🖶 🏲 🛛 150% 👻 🗧 | £ % .0 .00 123∓ | Predefinito • 10 | • В <i>І</i> <del>\$</del> А | ♠ ⊞ 23 -   ≡ - | <u>↓</u> •   <del>  +</del> • ≫ •   GD | • • • · · | Σ.           |   |
|----|------------------|-----------------|------------------|------------------------------|----------------|----------------------------------------|-----------|--------------|---|
| ¢  |                  |                 |                  |                              |                |                                        |           | SOMMA        |   |
|    | А                | В               | С                | D                            | E              | F                                      | G         | MEDIA        |   |
| 1  | 1                |                 |                  |                              |                |                                        |           | CONTA.NUMERI |   |
| 2  | 2                |                 |                  |                              |                |                                        |           | MAX          |   |
| 3  | 3                |                 |                  |                              |                |                                        |           | MIN          |   |
| 4  | 4                |                 |                  |                              |                |                                        |           |              |   |
| 5  |                  |                 |                  |                              |                |                                        |           | Tutte        | • |
| 6  |                  |                 |                  |                              |                |                                        |           | Data         | ► |
| 7  |                  |                 |                  |                              |                |                                        |           | Database     | • |
| 8  |                  |                 |                  |                              |                |                                        |           | Filtri       | Þ |
| 9  |                  |                 |                  |                              |                |                                        |           | Finanza      | ► |
| 10 |                  |                 |                  |                              |                |                                        |           | Google       | • |
| 11 |                  |                 |                  |                              |                |                                        |           | Informazioni | Þ |
| 12 |                  |                 |                  |                              |                |                                        |           | Ingegneria   | Þ |
| 13 |                  |                 |                  |                              |                |                                        |           | Logica       | ► |
| 14 |                  |                 |                  |                              |                |                                        |           | Matematica   | ► |

Figura 3: Metodo 3

È importante conoscere la sintassi che possiamo trovare tra parentesi:

- Intervallo: è l'area coinvolta nel calcolo. Esso è formato dalla prima e dall'ultima coordinata di cella intervallate dal simbolo di due punti (es. A1:A4, i valori compresi tra le celle A1 e A4 verranno coinvolti nella formula);
- Elenco: vengono menzionate tutte le coordinate di cella da inserire nella funzione, intervallate dal simbolo di punto e virgola (es. A1;A3;A5). Questo metodo viene utilizzato per inserire nella formula celle lontane tra loro, non contigue.

Non dimentichiamo, inoltre, che è fondamentale inserire nelle formule le coordinate di cella, per poter usufruire al meglio di una delle caratteristiche del foglio di calcolo, ossia l'aggiornamento del risultato della funzione inserita, in caso i dati iniziali venissero cambiati.